# **BUILT FOR IT.**

Ю

# Cat ET Overview – Updated 2018

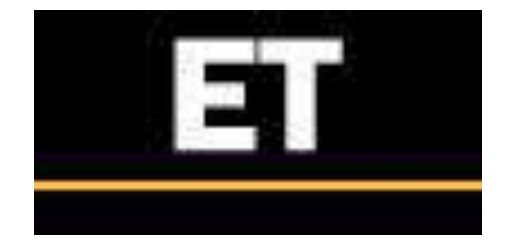

- What is Cat ET
- Demo

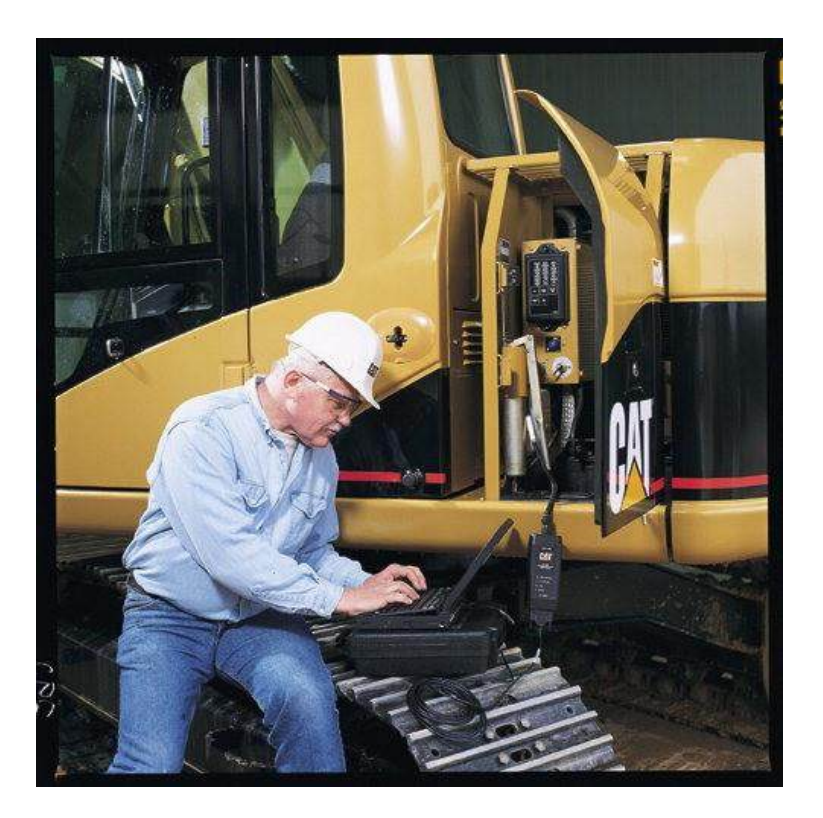

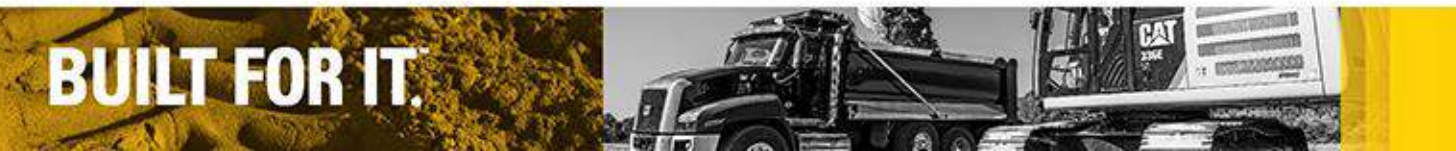

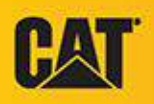

#### What Is Cat ET?

- Cat ET is a software based service tool which gives the service technician the capability to communicate and work with the electronic controls on Caterpillar products
- Connects to the Product's Data Link(s)
- Functions
  - -Display Status Parameters
  - -View Active Diagnostic Codes
  - -View and Clear Logged Diagnostic Codes
  - -Manipulate ECM Configuration
  - -Record Machine Information over a period of time
  - -Diagnostic Tests and Calibrations
  - -Retrieve Machine Totals

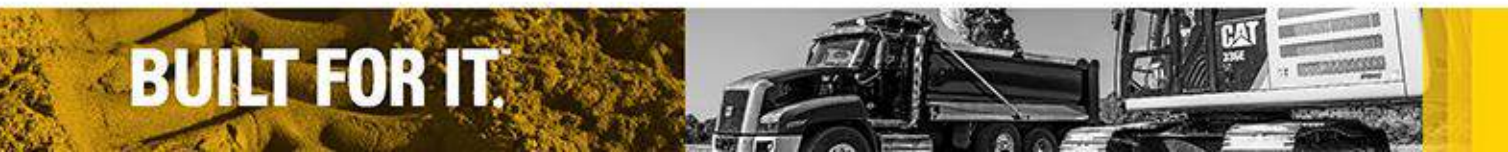

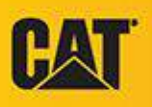

## Cat ET

- Cat ET releases three time a year
  - February, June, October
- Cat ET may have additional releases as needed

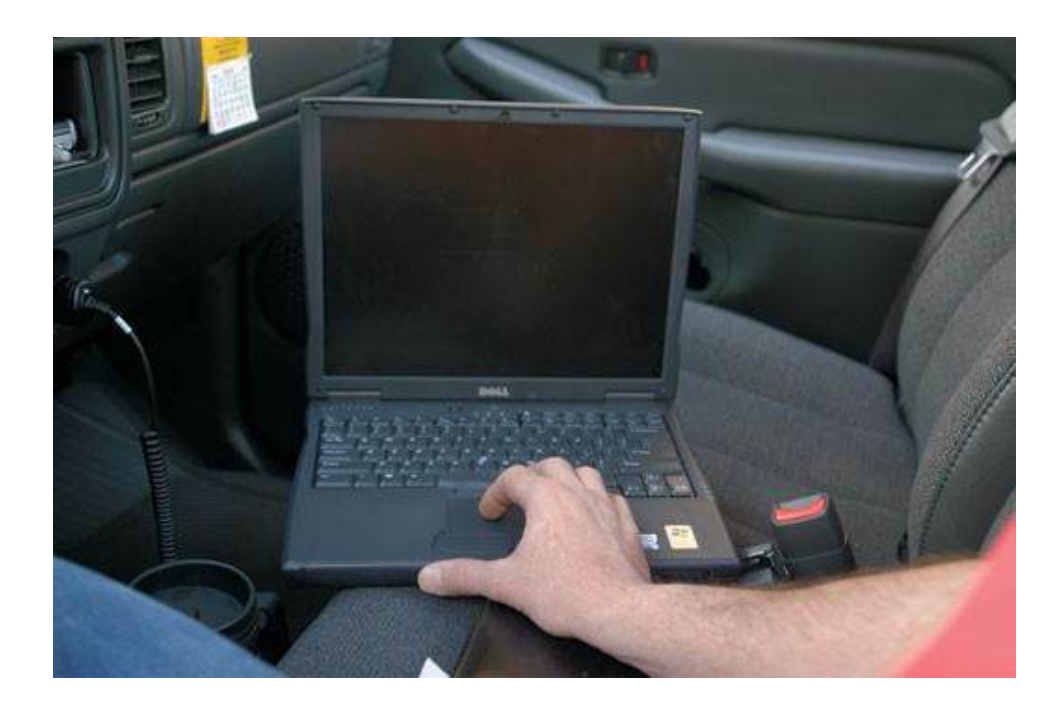

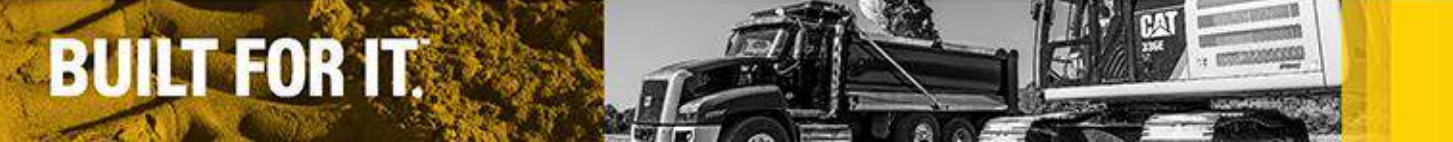

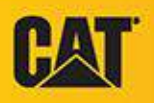

#### Required Hardware

538-5051 - Communications Adapter 3 Group

478-0235 Communication Adapter

370-4617 USB Cable

457-6114 Data Link Cable

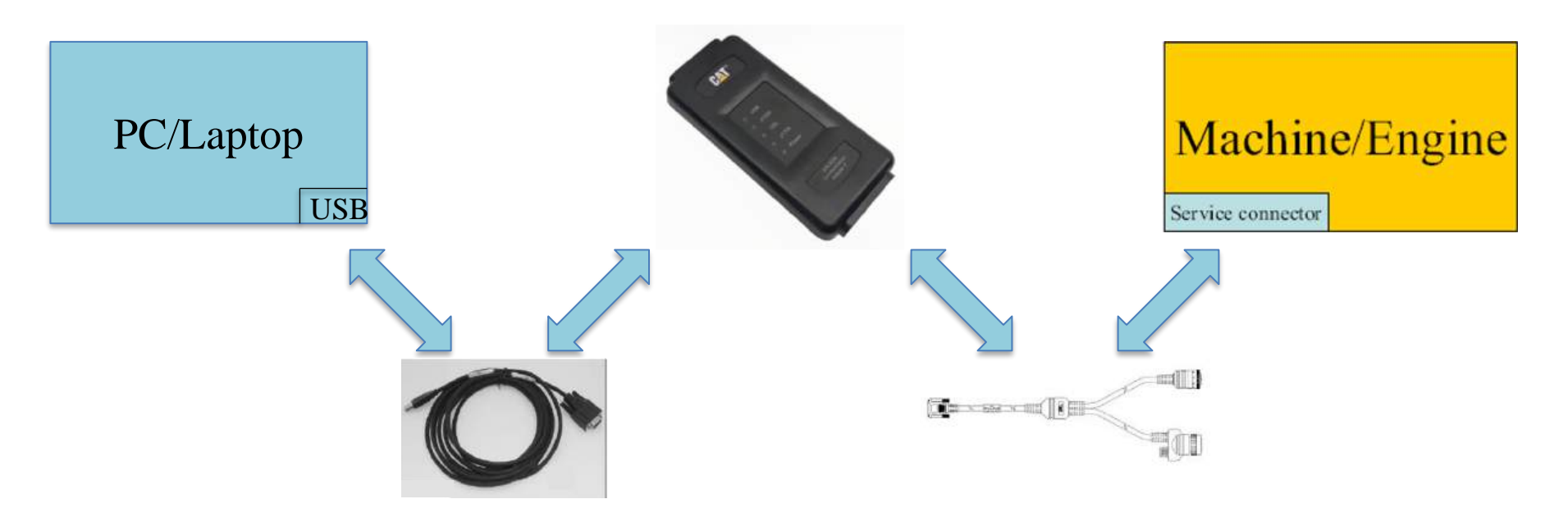

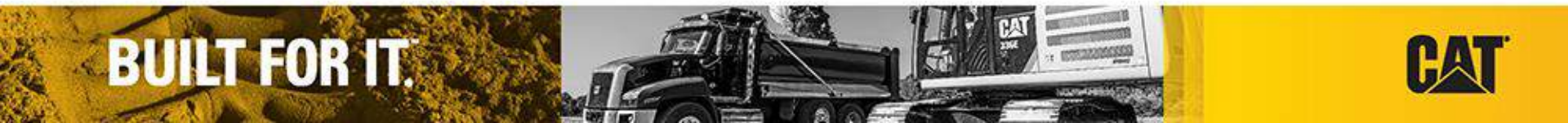

#### Communications Adapter 3

- Three Data Links: ATA (J1708), Cat Data Link (CDL), J1939 (CAN)
- Up to 4 times faster flash with J1939
- Flash memory

**BUILT FOR IT.** 

 Requires Comm Adapter Tool Kit to flash adapter (included with Communication Adapter 3

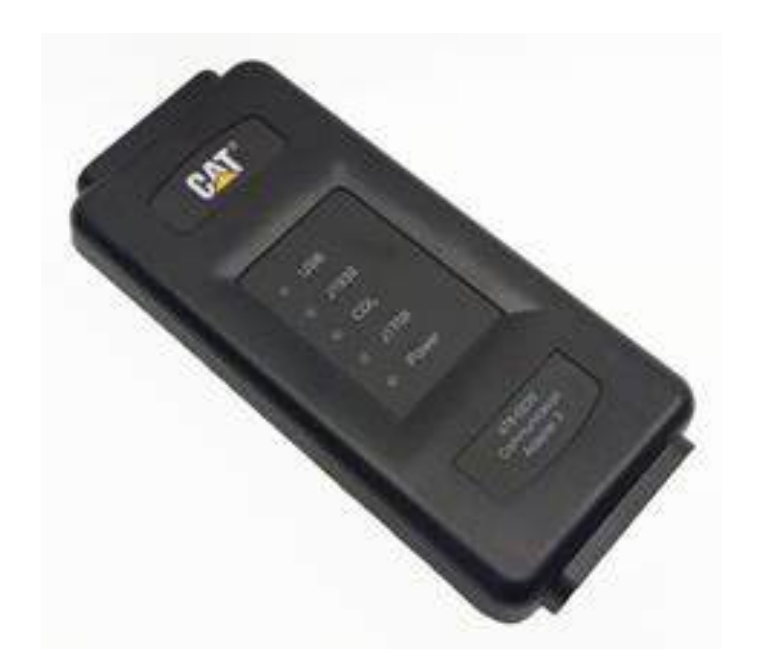

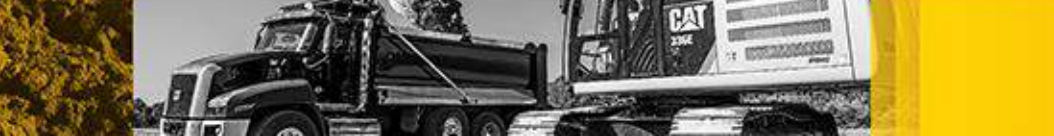

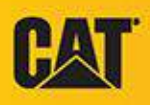

## Cat ET Help Manual

- Software manual is contained within help menu of Cat ET
- Paper copy of manual is not available

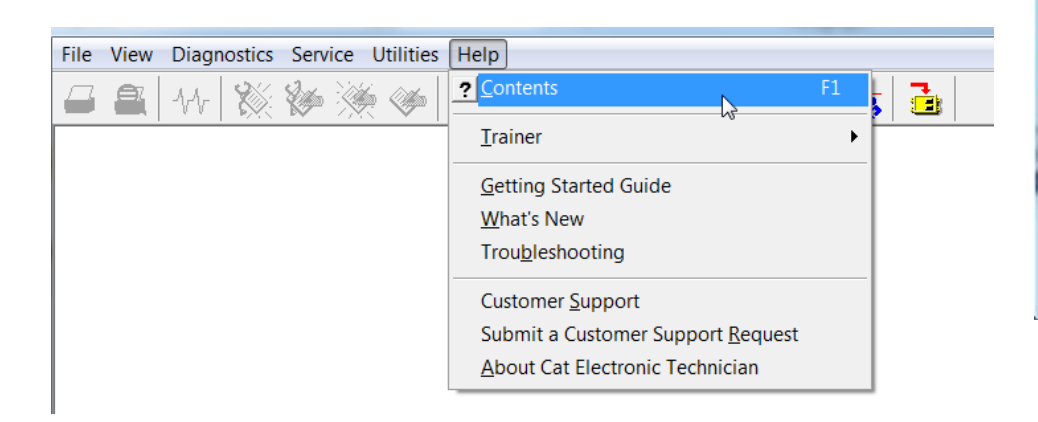

BUILT FOR IT.

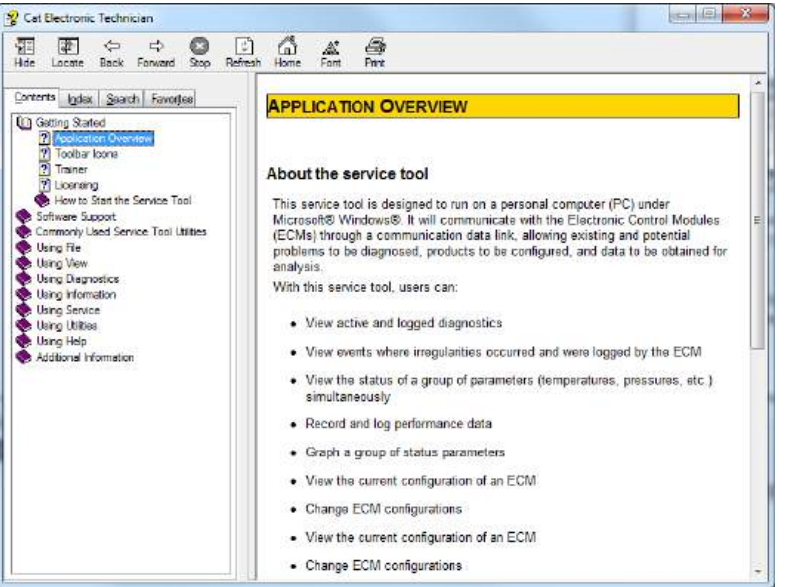

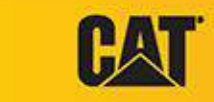

#### Customer Cat ET

- Cat ET can be downloaded or installed from a CD
- Licensing activates customer Cat ET for 365 days and alerts the user when their license is about to expire

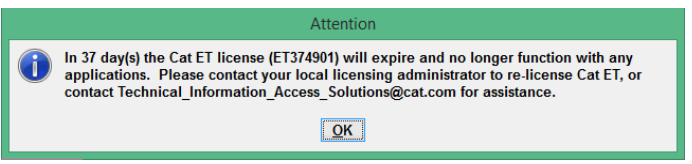

- Customer Cat ET cannot:
  - Clear Events that require Factory Passwords
  - Turn On/Off Options activated by Factory Passwords
  - Generate Factory Passwords
  - Flash ECM's

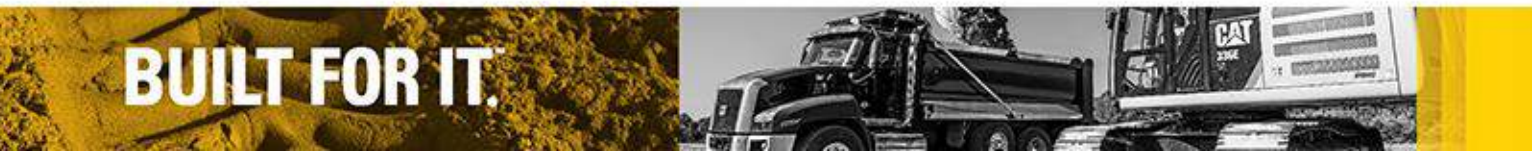

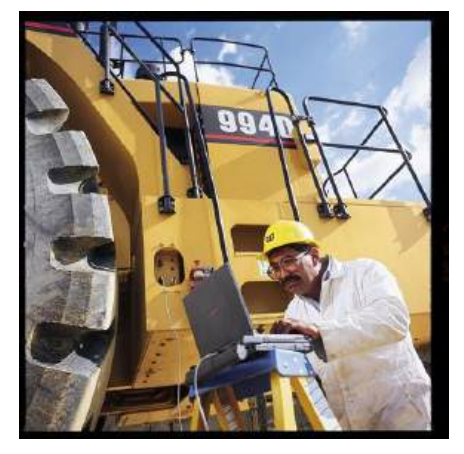

#### Cat ET Trainer

- Allows user to navigate and learn Cat ET without license
- 18 Training Choices

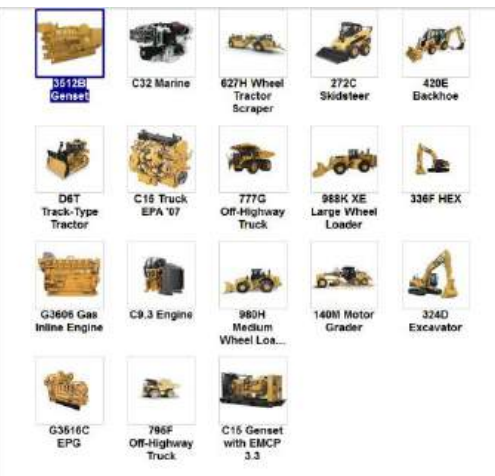

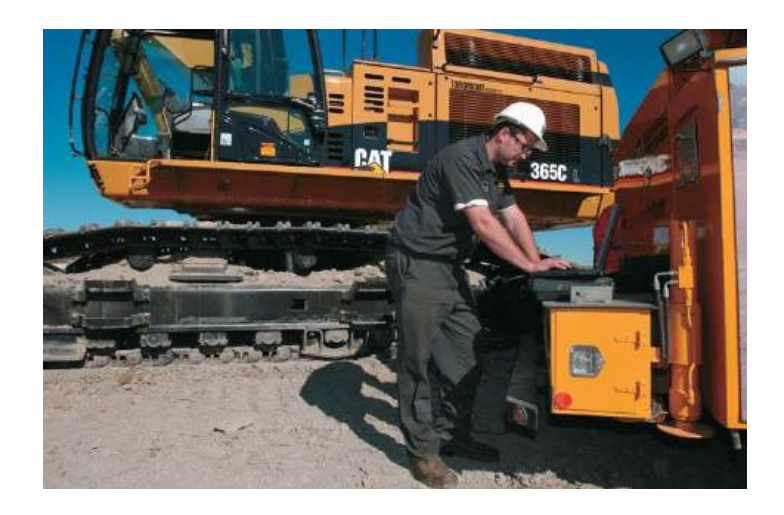

• Trainer is started with icons from the toolbar listed below

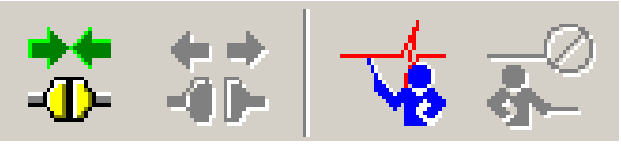

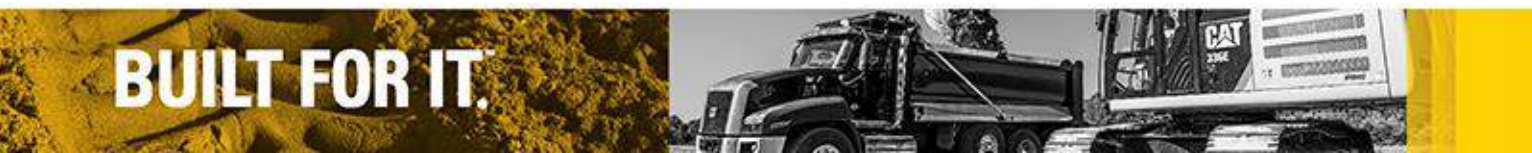

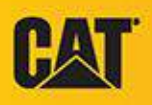

#### Status Screen

∿∿

Status screen allows the viewing of real time parameters by either using a predefined group or creating a custom group

BUILT FOR IT.

| Cat Electronic Technician 2015A v1.0 - Status - Trainer Active                                                                                                    |                                               |            |      |        |        |                      |
|----------------------------------------------------------------------------------------------------|-----------------------------------------------|------------|------|--------|--------|----------------------|
| File View Diagnostics Information Service Utilities Help                                                                                                    |                                               |            |      |        |        |                      |
| 🚄 🖬 SIS 🖴 👫 🎇 🚧                                                                                                    | 😽 😽 🐸 🐳                                       | <b>R D</b> | **   |        |        |                      |
|                                                                                                    | Description                                   | Value      | Unit | Min    | Max    | ECM                  |
| □ -□□ C9 D6T (THX00001)                                                                                                    | ₩r General Data                               |            |      |        |        |                      |
| 一桥 <mark>General Data</mark><br>一桥 Throttle                                                                                                    | Engine Speed                                  | 800        | rpm  | 800    | 800    | C9 D6T<br>(THX00001) |
|                                                                                                    | Desired Engine Speed                          | 800        | rpm  | 800    | 800    | C9 D6T<br>(THX00001) |
|                                                                                                    | Delivered Fuel Volume                         | 21.000     | mm3  | 21.000 | 21.000 | C9 D6T<br>(THX00001) |
|                                                                                                    | Decelerator Position                          | 0          | %    | 0      | 0      | C9 D6T<br>(THX00001) |
| - M Air/Fuel Ratio Control                                                                                                    | Fuel Position                                 | 50.0       |      | 50.0   | 50.0   | C9 D6T<br>(THX00001) |
|                                                                                                    | Boost Pressure                                | 1          | psi  | 1      | 1      | C9 D6T<br>(THX00001) |
| → Cat Monitor System D6<br>→ Mr Status Group #1                                                                                                    | Engine Oil Pressure (absolute)                | 46         | psi  | 46     | 46     | C9 D6T<br>(THX00001) |
|                                                                                                    | Engine Load Factor                            | 1          | %    | 1      | 1      | C9 D6T<br>(THX00001) |
| —₩ Status Group #4<br>—₩ EMS Component Status                                                                                                    | Engine Power Derate                           | 0          | %    | 0      | 0      | C9 D6T<br>(THX00001) |
| ⊢                                                                                                    | Fuel Rate Based Percent Engine<br>Load Factor | 6.9        | %    | 6.9    | 6.9    | C9 D6T<br>(THX00001) |
| -Mr     Service Brake       -Mr     Service and Parking Brake       -Mr     Transmission Lever       -Mr     Transmission Clutch Solenoid Curre       -Mr     Sneeds |                                               |            |      |        |        |                      |
| Groups Full Screen                                                                                                    | Zoom In Hold Trigger Snap                     | shot       |      |        |        |                      |
| Active Codes [4] Active Events [3] S                                                                                                    | Status Flags [0]                              |            |      |        |        |                      |
| General Data C9 D6T (THX00001)                                                                                                    |                                               |            |      |        |        |                      |

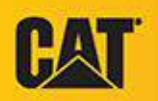

## Active Diagnostic Codes

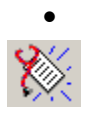

Diagnostic Codes function provides information to warn the vehicle operator of potential problems, and indicates the nature of the problem to the service technician

The Active

• The codes that are displayed on this screen are active (occurring as you view them)

| Cat Electronic Technician 2015A v1.0 - Active Diagnostic Codes - Trainer Active |                  |
|---------------------------------------------------------------------------------|------------------|
| File View Diagnostics Information Service Utilities Help                        |                  |
| 🚄 🖬 SIS 🏔   44   💥 🐲 🔆 🧇 🍣 🕌   👬   😴 🥞   📝 😼   🚠                                |                  |
| Code Description                                                                |                  |
| C9 D6T (THX00001)                                                               |                  |
| 261-13 Engine Timing Calibration : Out of Calibration                           |                  |
| 262- 4 5 Volt Sensor DC Power Supply : Voltage Below Normal                     |                  |
| Graphical Display BHL (LAY00001)                                                |                  |
| No Active Codes                                                                 |                  |
| Cat Monitor System D6                                                           |                  |
| No Active Codes                                                                 |                  |
| Powerrain D6 (LAY00001)                                                         |                  |
| 1401-5 Iransmission Solenoid 1 : Current Below Normal                           |                  |
| 1405-5 Iransmission Solenoid 5: Current Below Normal                            |                  |
| Sint Level                                                                      |                  |
| Product Link (LAV0001)                                                          |                  |
| No Active Codes                                                                 |                  |
|                                                                                 |                  |
|                                                                                 |                  |
|                                                                                 |                  |
|                                                                                 |                  |
|                                                                                 |                  |
|                                                                                 |                  |
|                                                                                 |                  |
|                                                                                 |                  |
| I                                                                               |                  |
| Troubleshoot Code Troubleshoot Symptom                                          | Include All ECMs |
| Active Codes [4] Active Events [3] Status Flags [0]                             |                  |
| C9 D6T (THX00001)                                                               |                  |

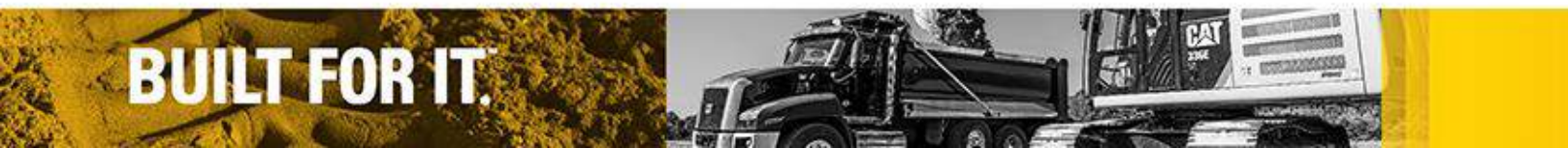

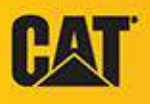

## Logged Diagnostic Codes

- . \*
- The Logged Diagnostic Codes function provides a list of diagnostic codes logged by the ECM
  - These codes are similar to the active diagnostic codes except that they are logged over time

| Cat Electronic Technician 2015A v1.0 - Logged Diagnostic Codes - Trainer Active                    |                                                          |       |                  |  |  |  |
|----------------------------------------------------------------------------------------------------|----------------------------------------------------------|-------|------------------|--|--|--|
| File View Diagnostics Information Service Utilities Help                                           | File View Diagnostics Information Service Utilities Help |       |                  |  |  |  |
| 🚄 🖬 SSS 🖴   14+   🎇 🐲 🔆 🅪   😻 👪   🌮 🔫   😰 🕸                                                        | <u>#</u>                                                 |       |                  |  |  |  |
| Code Description                                                                                   | Occ.                                                     | First | Last             |  |  |  |
| C9 D6T (THX00001) - Diagnostic Clock = 1117 hours                                                  |                                                          |       |                  |  |  |  |
| 262-4         5 Volt Sensor DC Power Supply : Voltage Below Normal         2         91         91 |                                                          |       |                  |  |  |  |
| 274-3 Atmospheric Pressure Sensor : Voltage Above Normal                                           | 14                                                       | 36    | 36               |  |  |  |
| Powertrain D6 (LAY00001) - Diagnostic Clock = 1117 hours                                           |                                                          |       |                  |  |  |  |
| 673-2 Transmission Output Speed Sensor #2 : Erratic, Intermittent, or Incorrect                    | 1                                                        | 621   | 621              |  |  |  |
| 1401-5 Transmission Solenoid 1 : Current Below Normal                                              | 4                                                        | 555   | 621              |  |  |  |
| 1960- 9 Ignition Key Reader : Abnormal Update Rate                                                 | 1                                                        | 22    | 22               |  |  |  |
| Product Link (LAY00001) - Diagnostic Clock = 1050 hours                                            |                                                          |       |                  |  |  |  |
| No Logged Diagnostic Codes                                                                         |                                                          |       |                  |  |  |  |
| <u>Cat Monitor System D6 - Diagnostic Clock = 1117 nours</u>                                       |                                                          |       |                  |  |  |  |
| No Logged Diagnostic Clock - 65525 hours                                                           |                                                          |       |                  |  |  |  |
| No Logged Diagnostic Codes                                                                         |                                                          |       |                  |  |  |  |
| Graphical Display BHL (LAY00001) - Diagnostic Clock = 884 hours                                    |                                                          |       |                  |  |  |  |
| No Logged Diagnostic Codes                                                                         |                                                          |       |                  |  |  |  |
|                                                                                                    |                                                          |       |                  |  |  |  |
|                                                                                                    |                                                          |       |                  |  |  |  |
|                                                                                                    |                                                          |       |                  |  |  |  |
|                                                                                                    |                                                          |       |                  |  |  |  |
|                                                                                                    |                                                          |       |                  |  |  |  |
|                                                                                                    |                                                          |       |                  |  |  |  |
|                                                                                                    |                                                          |       |                  |  |  |  |
|                                                                                                    |                                                          |       |                  |  |  |  |
|                                                                                                    |                                                          |       |                  |  |  |  |
|                                                                                                    |                                                          |       |                  |  |  |  |
| Clear Troubleshoot Code Troubleshoot Symptom                                                       |                                                          |       | Include All ECMs |  |  |  |
| C9 D6T (THX00001)                                                                                  |                                                          |       |                  |  |  |  |

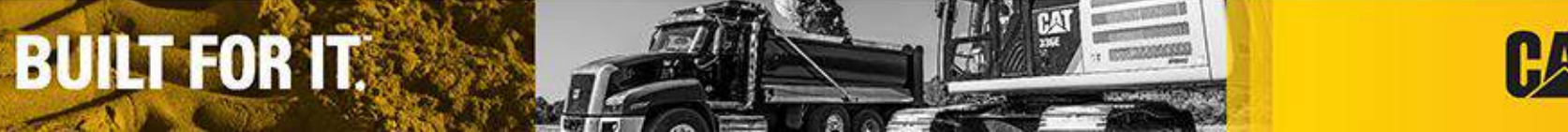

## Logged Event Codes

- The Logged Event
   Codes function provides a list of event codes logged by the ECM
- These codes are similar to the logged diagnostic codes, except that the event represents the symptom of the operational problem
- These codes indicate to the manager or technician how the machine/equipment is being operated

| Cat Electronic Technicia | an 2015A v1.0 - Logged Event Codes - Trainer Active |                  |        |       | _ 0 X              |
|--------------------------|-----------------------------------------------------|------------------|--------|-------|--------------------|
| File View Diagnostics    | Information Service Utilities Help                  |                  |        |       |                    |
| 🚄 🖬 SIS" 🖴               | i   11   💥 🆗 🎘 🏈   👺 逽   👬                          | 🖍 🤻 🖉            | 10 🙀 🔁 | b l   |                    |
| Code                     | Description                                         |                  | Occ.   | First | Last               |
| C9 D6T (THX00001) - D    | iagnostic Clock = 1117 hours                        |                  |        |       |                    |
| E194 (3)                 | High Exhaust Temperature                            |                  | 1      | 621   | 621                |
| E362 (2)                 | Engine Overspeed                                    |                  | 5      | 2     | 2                  |
| Graphical Display BH     | L (LAY00001) - Diagnostic Clock = 884 hours         |                  |        |       |                    |
| No Logged Events         |                                                     |                  |        |       |                    |
| Cat Monitor System D     | 6 - Diagnostic Clock = 1117 hours                   |                  |        |       |                    |
| No Logged Events         |                                                     | l                | d      |       |                    |
| Powertrain D6 (LAY00     | 1001) - Diagnostic Clock = 1117 hours               |                  |        |       |                    |
| E116 (5)                 | Powertrain Filter Bypass Switch Closed              |                  | 1      | 1358  | 1358               |
| E030                     | High Transmission Oil Temperature Warning           |                  | 2      | 265   | 281                |
| Product Link (LAY000     | <u>u1</u>                                           |                  |        |       |                    |
| No Logged Events         |                                                     |                  |        |       |                    |
|                          |                                                     |                  |        |       |                    |
|                          |                                                     |                  |        |       |                    |
|                          |                                                     |                  |        |       |                    |
|                          |                                                     |                  |        |       |                    |
|                          |                                                     |                  |        |       |                    |
|                          |                                                     |                  |        |       |                    |
|                          |                                                     |                  |        |       |                    |
|                          |                                                     |                  |        |       |                    |
|                          |                                                     |                  |        |       |                    |
|                          |                                                     |                  |        |       |                    |
|                          |                                                     |                  |        |       |                    |
|                          |                                                     |                  |        |       |                    |
| Clear View Histor        | Troubleshoot Code                                   |                  |        |       | V Include All FCMs |
|                          | in a station code                                   |                  |        |       | monuto An EoM3     |
|                          |                                                     | C9 D6T (THX00001 | .)     |       |                    |

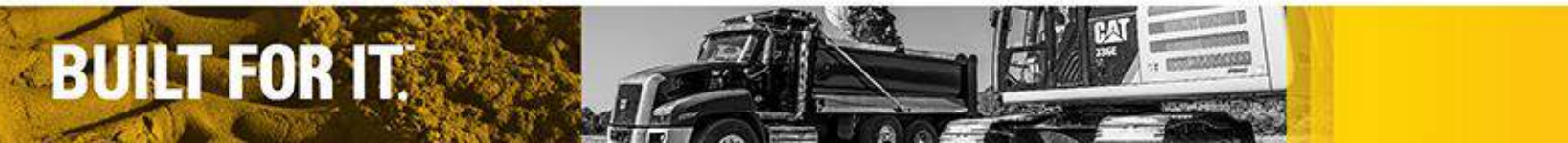

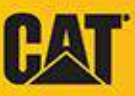

## ECM Summary

- 3
  - screen allows user to view all of the useful ECM information

The ECM Summary

- All available ECMs are retrieved and their information displayed on the screen
- When reporting problems or are requesting help for the service tool, you need to give the information that is displayed on the ECM Summary screen

| 🖬 Cat Electronic Technician 2015A v1.0 - ECM Summary - Trainer Active |                                  |                  |  |  |  |
|-----------------------------------------------------------------------|----------------------------------|------------------|--|--|--|
| File View Diagnostics Information Service Utilities Help              |                                  |                  |  |  |  |
| 🚄 🖬 SIS 🏔 👭 💥 🖗 🎘 🏈 🐯 🔢 🔝 😴 🥞 🔛 🏦 🃴                                   |                                  |                  |  |  |  |
| □ Available ECM(s)                                                    | Description                      | Value            |  |  |  |
| C9 D61 (1HX00001)                                                     | C9 D6T (THX00001)                |                  |  |  |  |
| Graphical Display BHL (LAT00001)                                      | -Equipment ID                    | LAY0000151       |  |  |  |
| Powertrain D6 (LAY00001)                                              | -Engine Serial Number            | THX00001         |  |  |  |
| - D Shift Lever                                                       | -ECM Serial Number               | 00000001JL       |  |  |  |
| Product Link (LAY00001)                                               | -Personality Module Part Number  | 3111901-00       |  |  |  |
| ,                                                                     | -Personality Module Release Date | MAR07            |  |  |  |
|                                                                       | Personality Module Description   | TTT-D6T          |  |  |  |
|                                                                       | Graphical Display BHL (LAY00001) |                  |  |  |  |
|                                                                       | -Product ID                      | LAY00001         |  |  |  |
|                                                                       | ECM Serial Number                | 0000B001HX       |  |  |  |
|                                                                       | - Software Group Part Number     | 3026388-00       |  |  |  |
|                                                                       | - Software Group Release Date    | DEC06            |  |  |  |
|                                                                       | Software Group Description       | AccuGrade System |  |  |  |
|                                                                       | Cat Monitor System D6            |                  |  |  |  |
|                                                                       | ECM Part Number                  | 2524501-01       |  |  |  |
|                                                                       | - Software Group Part Number     | 3231271-00       |  |  |  |
|                                                                       | - Software Group Release Date    | DEC07            |  |  |  |
|                                                                       | └─Mon Sys Harness Code           | 42               |  |  |  |
|                                                                       | Powertrain D6 (LAY00001)         |                  |  |  |  |
|                                                                       | -Product ID                      | LAY00001         |  |  |  |
|                                                                       | -Equipment ID                    | LAY0000151       |  |  |  |
|                                                                       | ECM Part Number                  | 2621408-01       |  |  |  |
|                                                                       | ECM Serial Number                | 00000001JT       |  |  |  |
|                                                                       | - Software Group Part Number     | 3339326-00       |  |  |  |
| · / . / . / . / . / . / . / . / . / . /                               | Software Group Release Date      |                  |  |  |  |
| Active Codes [4] Active Events [3]                                    | Status Flags [0]                 |                  |  |  |  |
| C9 D6T (THX00001)                                                     |                                  |                  |  |  |  |

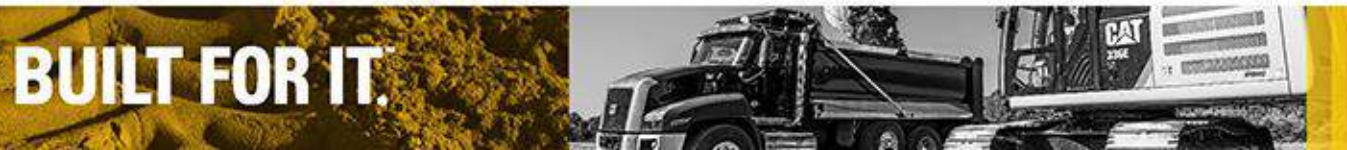

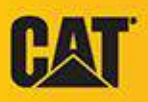

## Configuration

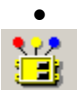

The Configuration function allows user to view and change configurable information on an ECM. All available ECMs are retrieved and their information displayed on the screen

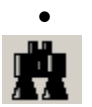

The Find function allows the user to search for a parameter or any word in a parameter (for example speed) in the Configuration screen

| Cat Electronic Technician 2015A v1.0 - Configuration - Trainer Active                                                                                                    |                                                     |                          |   |   |  |
|----------------------------------------------------------------------------------------------------|-----------------------------------------------------|--------------------------|---|---|--|
|                                                                                                    |                                                     |                          |   |   |  |
| □ - □□ <u>C9 D6T (THX00001)</u>                                                                                                    | Description Value TT                                |                          |   |   |  |
| - BECM Identification Parameters                                                                                                    | ECM Identification Parameters                       |                          |   |   |  |
| - Flexxaire Fan (Variable Pitch)                                                                                                    | —Equipment ID                                       | LAY0000151               | 0 |   |  |
| System Settings                                                                                                    | Engine Serial Number                                | THX00001                 | 0 |   |  |
| Security Access Parameters                                                                                                    | -ECM Serial Number                                  | 00000001JL               |   |   |  |
| Graphical Display BHL (LAY00001)                                                                                                    | -Personality Module Part Number                     | 3111901-00               |   |   |  |
|                                                                                                    | Personality Module Description                      | TTT-D6T                  |   |   |  |
| Cat Monitor System D6                                                                                                    | 🗉 👸 Flexxaire Fan (Variable Pitch)                  |                          |   |   |  |
| Bisplay Settings                                                                                                    | -Variable Pitch Engine Fan                          | Disabled                 |   |   |  |
|                                                                                                    | Variable Pitch Engine Fan Blade Cooling<br>Position | Push                     |   |   |  |
| - General Information                                                                                                    | -Engine Fan Purge Cycle Interval                    | 1200 sec                 |   | = |  |
|                                                                                                    | -Engine Fan Purge Cycle Duration                    | 15.0 sec                 |   |   |  |
| - Security Access Parameters                                                                                                    | -Engine Fan Suspend Purge                           | Disabled                 |   |   |  |
| - Shift Lever                                                                                                    | -Engine Fan Manual Purge                            | Enabled                  |   |   |  |
| -     -     -     -     -     -     -     -     -     -     -     -     -     -     -     -     -     -     -     -     -     -     -     -     -     -     -     -     -     -     -     -     -     -     -     -     -     -     -     -     -     -     -     -     -     -     -     -     -     -     -     -     -     -     -     -     -     -     -     -     -     -     -     -     -     -     -     -     -     -     -     -     -     -     -     -     -     -     -     -     -     -     -     -     -     -     -     -     -     -     -     -     -     -     -     -     -     -     -     -     -     -     -     -     -     -     -     -     -     -     -     -     -     -     -     -     -     -     -     -     -     -     -     -     -     -     -     -     -     -     -     -     -     -     -     -     -     -     -     -     -     -     -     -     -     -     -     -     -     -     -     -     -     -     -     -     -     -     -     -     -     -     -     -     -     -     -     -     -     -     -     -     -     -     -     -     -     -     -     -     -     -     -     -     -     -     -     -     -     -     -     -     -     -     -     -     -     -     -     -     -     -     -     -     -     -     -     -     -     -     -     -     -     -     -     -     -     -     -     -     -     -     -     -     -     -     -     -     -     -     -     -     -     -     -     -     -     -     -     -     -     -     -     -     -     -     -     -     -     -     -     -     -     -     -     -     -     -     -     -     -     -     -     -     -     -     -     -     -     -     -     -     -     -     -     -     -     -     -     -     -     -     -     -     -     -     -     -     -     -     -     -     -     -     -     -     -     -     -     -     -     -     -     -     -     -     -     -     -     -     -     -     -     -     -     -     -     -     -     -     -     -     -     -     -     -     -     -     -     -     -     -     -     -     -     -     -     -     -     -     - | Engine Fan Temperature Dependent Radiator<br>Purge  | Off                      |   |   |  |
| - PLM Installation Parameters                                                                                                    | 🗉 👑 Fan Control                                     |                          |   |   |  |
| -😸 (Use Product Link Registration und                                                                                                    | -Engine Fan Control                                 | Off                      | 0 |   |  |
| - Building PLM Report Configuration Paramet                                                                                                    | 🛛 🗠 🗫 Top Engine Fan Speed                          | 2000 rpm                 | 0 |   |  |
| - System Settings                                                                                                    | 🖻 👹 System Settings                                 |                          |   |   |  |
| -     Digital Input #1 Configuration                                                                                                    | - & Ether Solenoid Configuration                    | Continuous Flow Solenoid | 0 |   |  |
| Digital Input #2 Configuration                                                                                                    | -the FLS                                            | 0                        | 0 |   |  |
| Digital Input #3 Configuration                                                                                                    | L 🗠 FTS                                             | -32                      | 0 |   |  |
| Bassword Protected Eastures & Att                                                                                                    | 🖻 👹 Security Access Parameters                      |                          |   |   |  |
| < +                                                                                                    | Engine Security System Status                       |                          |   | - |  |
|                                                                                                    | Change Expand All Collapse All                      |                          |   |   |  |
| C9 D6T (THX00001)                                                                                                    |                                                     |                          |   |   |  |

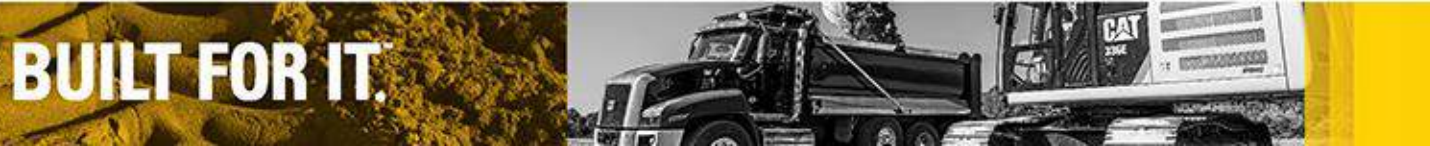

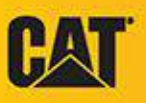

Select Diagnostic Tests from the Diagnostic menu, then choose Cylinder Cutout test from the next screen

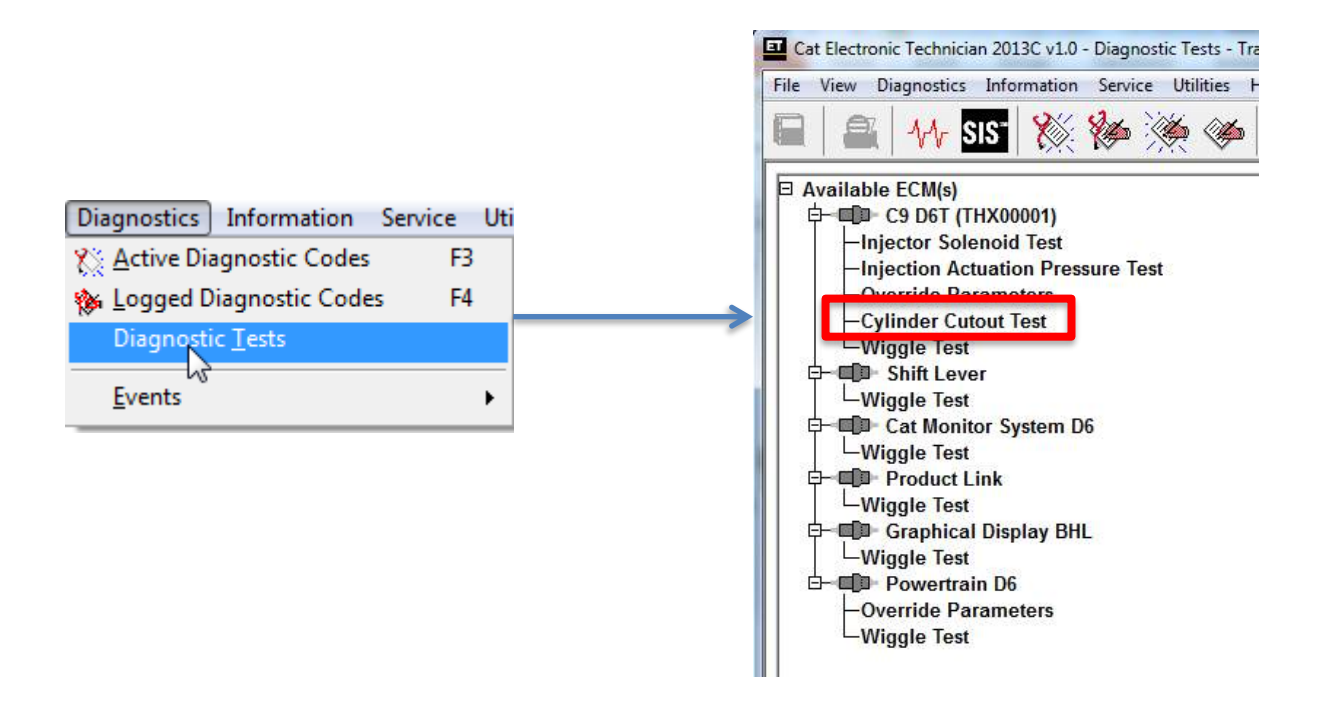

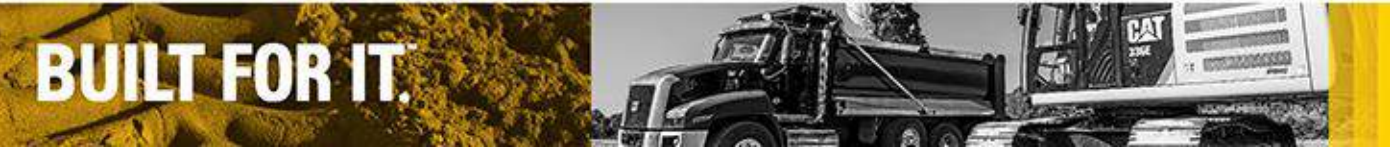

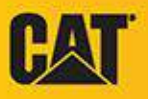

- The Cylinder Cutout function allows user to perform an automated one, four, or five cylinder cutout test to verify that the injectors are working
- This process involves cutting out and re-powering a particular cylinder. It also monitors the other cylinders to see if their fuel position increases, as it should
- If the fuel position does not increase, then the cut out cylinder was not working before cutting it out.
- Note: Not all automated tests are available for all products.

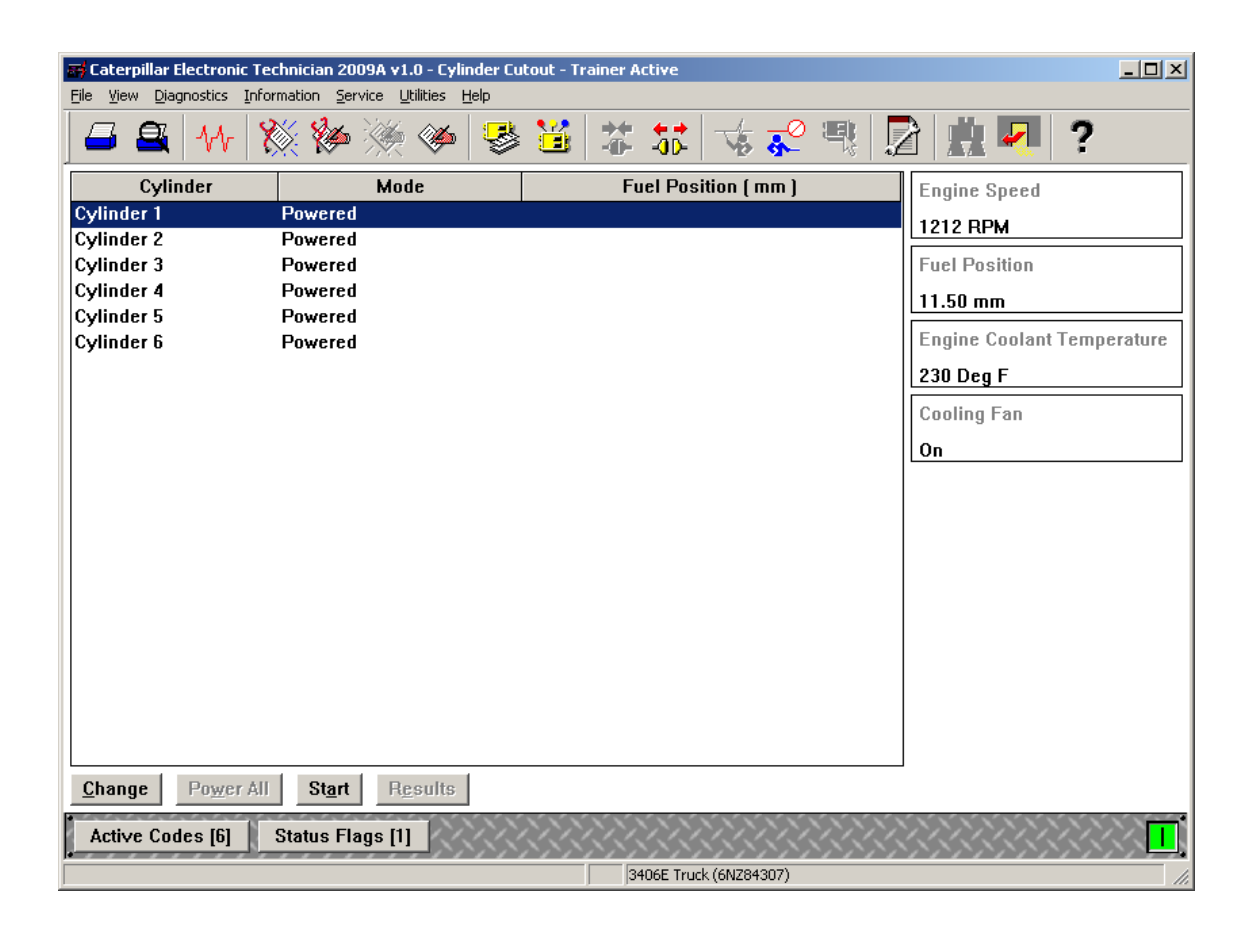

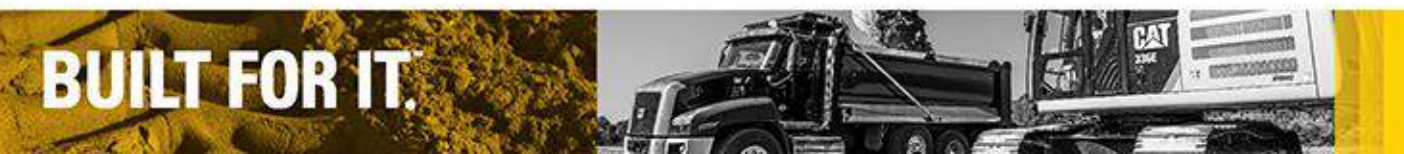

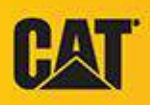

Select the Cutout test that needs to be performed and click continue

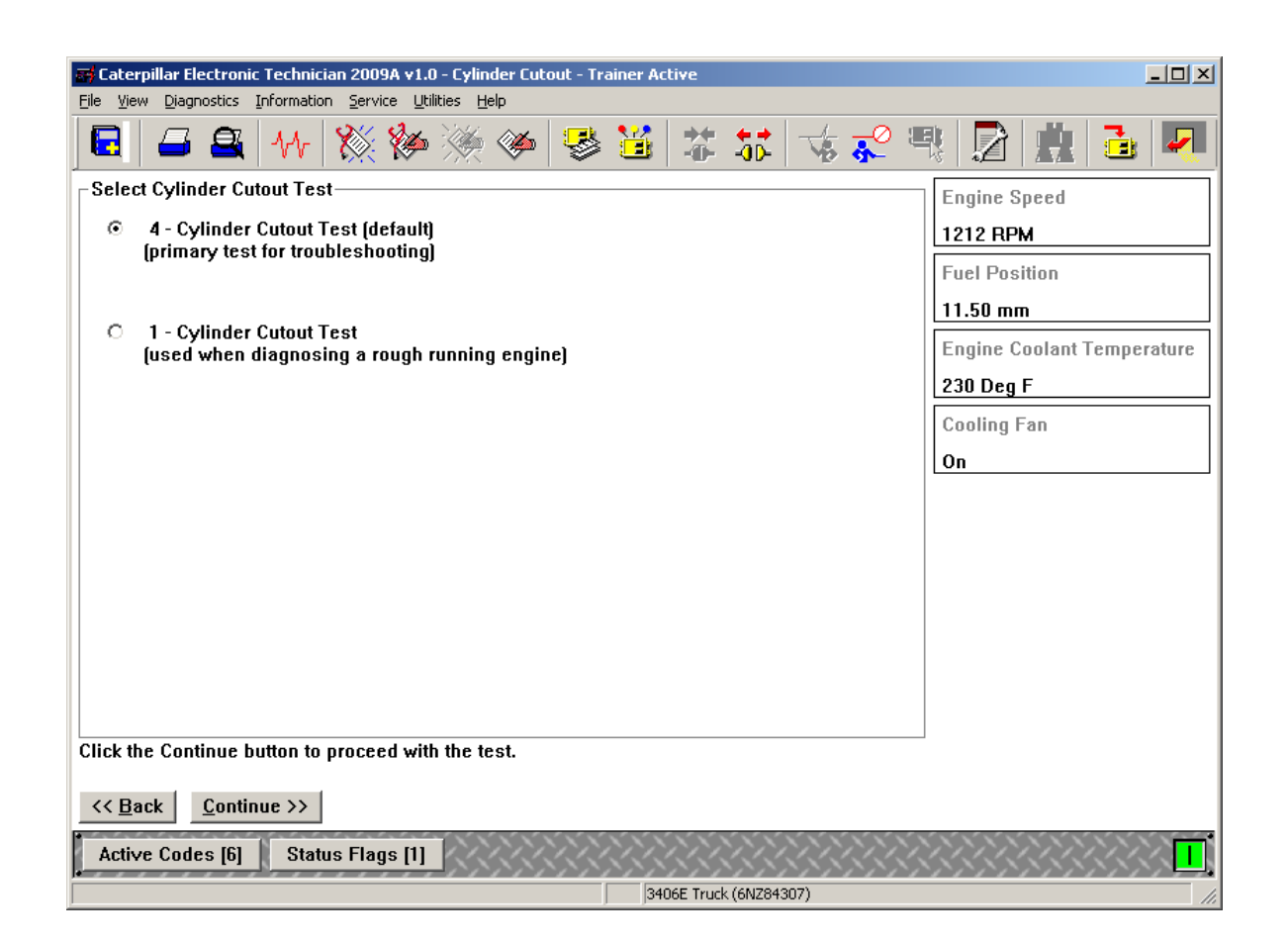

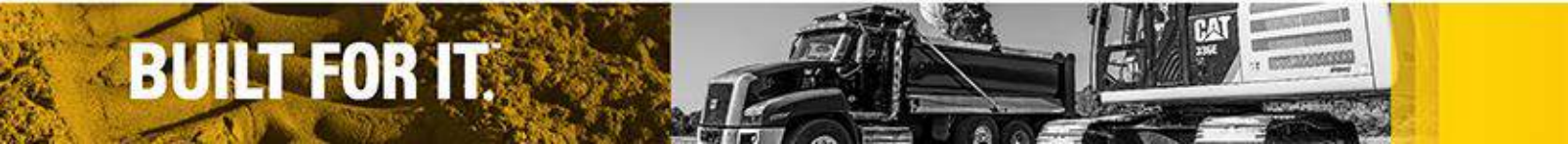

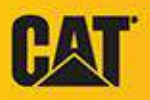

- The test proceeds to display a list of test conditions. These conditions must be met before and during the automatic cylinder cutout test
- Cat ET will not allow the test to be run if the test conditions are not met or maintained
- Note: Test conditions may vary for each test

| 🖝 Caterpillar Electronic Technician 2009A v1.0 - 4 Cylinder Cutout - Trainer Active                                                                                      |                            |
|----------------------------------------------------------------------------------------------------|----------------------------|
| <u>File View Diagnostics Information Service Utilities Help</u>                                                                                                    |                            |
| 🔄   🛥 🖴   🚧   🎇 🐲 🎘 🍩   👺 🐸   🏗 🎜   🤹 🜮                                                                                                    | R 🔀 🚊 🄁 🖳                  |
| 4 Cylinder Cutout Test Conditions<br>The following conditions must be met for the automatic Cylinder Cutout Test:                                                        | Engine Speed               |
|                                                                                                    | 1212 RPM                   |
| 2) Engine Speed must be between 980 RPM and 1020 RPM<br>2) Engine Coolant Temperature must be 149 Deg F or higher                                                        | Fuel Position              |
| 3) No engine performance related active diagnostic codes are allowed                                                                                                    | 11.50 mm                   |
| If at any time any of these conditions are not met, the test will automatically be aborted                                                                               | Engine Coolant Temperature |
|                                                                                                    | 230 Deg F                  |
| Note: Fan cycling on and off, or engine load change, will invalidate this test.<br>1) If the fan is not controlled by the engine ECM, please enable the fan if possible. | Cooling Fan                |
| WARNING: Please make sure the compression brake is in the off position. During the test the compression brake operating will make the engine surge                       | On                         |
|                                                                                                    |                            |
|                                                                                                    |                            |
|                                                                                                    |                            |
|                                                                                                    |                            |
|                                                                                                    |                            |
|                                                                                                    |                            |
|                                                                                                    |                            |
| Click the Continue button to begin test.                                                                                                    |                            |
| << Back Continue >>                                                                                                    |                            |
|                                                                                                    |                            |
| Active Codes [6] Status Flags [1]                                                                                                    |                            |
| 3406E Truck (6NZ84307)                                                                                                    | 1                          |

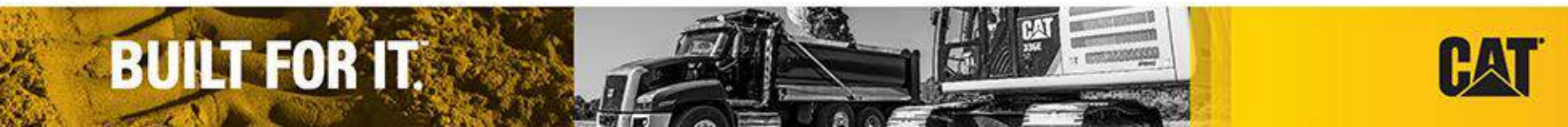

- This screen is the automatic Cylinder Cutout test in progress
- Also present in this automated test is a progress indicator bar that represents the percent completion of the test
- In addition to the progress bar, Cat ET status bar indicates the current test number and current cylinder being tested

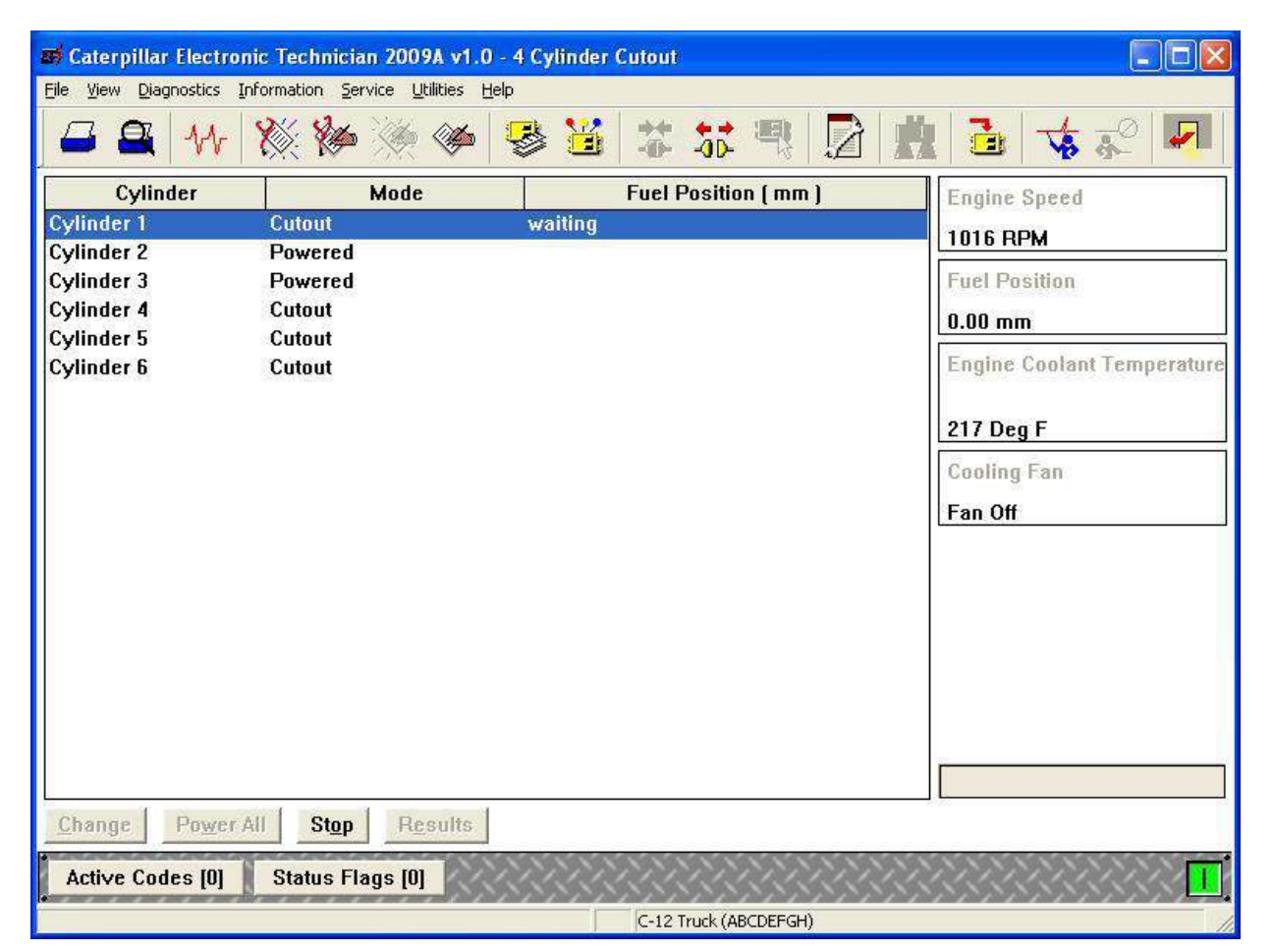

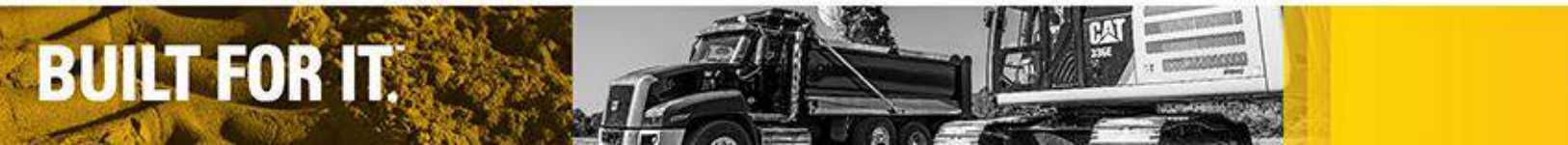

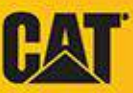

- Upon completion of the cylinder cutout test, a results screen will appear letting the user know the injector's status and the results of the test
- The user can also view more specific and detailed test results from this screen by selecting the 'Show Details' pushbutton

| 😅 Caterpillar Electronic Technician 2009A v1.0 - 4 Cylind                                                                                         | er Cutout Test Results                                                                                                    |
|----------------------------------------------------------------------------------------------------|----------------------------------------------------------------------------------------------------|
| Eile View Diagnostics Information Service Utilities Help                                                                                          |                                                                                                    |
| 🗳 🖴 👭 💥 🆗 🎘 🏈 😫 🛅                                                                                                    | i 🗱 🤻 🕄 🔂 🏦 🔂 🤸 🕫 🔽                                                                                                    |
| Cylinder                                                                                                    | Status                                                                                                    |
| Cylinder 1                                                                                                    | ОК                                                                                                    |
| Cylinder 2                                                                                                    | ОК                                                                                                    |
| Cylinder 3                                                                                                    | ОК                                                                                                    |
| Cylinder 4                                                                                                    | OK                                                                                                    |
| Cylinder 5                                                                                                    | OK.                                                                                                    |
| Cylinder 6                                                                                                    | UK                                                                                                    |
| Run this test before and after repairing a cylinder to cont<br>the test results with any injectors that are returned to the<br>they were removed. | firm a successful repair. Include printed or electronic copies of<br>e factory. Mark injectors with the cylinder number from which |
| << Back Show Details                                                                                                    |                                                                                                    |
| Active Codes [0] Status Flags [0]                                                                                                    |                                                                                                    |
|                                                                                                    | C-12 Truck (ABCDEFGH)                                                                                                    |

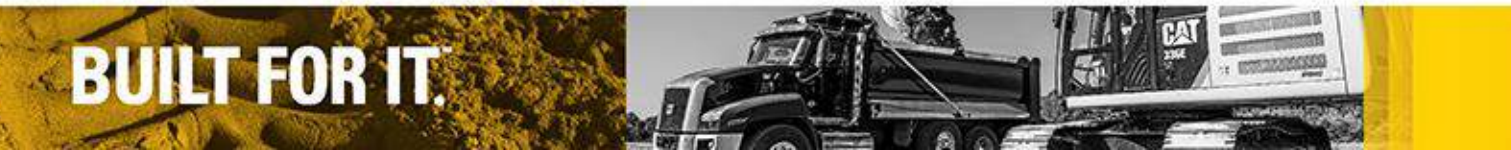

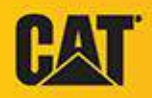

Selecting the 'Show Details' push-button displays the cylinder cutout test sheet in electronic form.

|                       | 💥 🆗 🍥 🖉               | ک 😤 🔌              | * 5 型               |                   | 🔁 🤸 🖈 🕨                     |
|-----------------------|-----------------------|--------------------|---------------------|-------------------|-----------------------------|
| Cylinder              | Cycle #1              | Cycle #            | 2 Ave               | rage              | Status                      |
| ylinder 1             | 0.00                  | 0.00               | 0.00                |                   | OK                          |
| ylinder 2             | 0.00                  | 0.00               | 0.00                |                   | ок                          |
| ylinder 3             | 0.00                  | 0.00               | 0.00                |                   | OK                          |
| ylinder 4             | 0.00                  | 0.00               | 0.00                |                   | ОК                          |
| ylinder 5             | 0.00                  | 0.00               | 0.00                |                   | ОК                          |
| ylinder 6             | 0.00                  | 0.00               | 0.00                |                   | ОК                          |
|                       |                       |                    |                     |                   |                             |
| un this test before a | and after repairing a | cylinder to confir | m a successful repa | air. Include prin | nted or electronic copies ( |

BUILT FOR IT.

## Cat ET Data Logger

- Data Logger:
  - Is available for all Cat ET applications.
  - Allows you to record real time data (as it occurs) of parameters you have selected from the ECM.
- To use Data Logger:

**BUILT FOR IT.** 

• Select Data Logger from the Information menu.

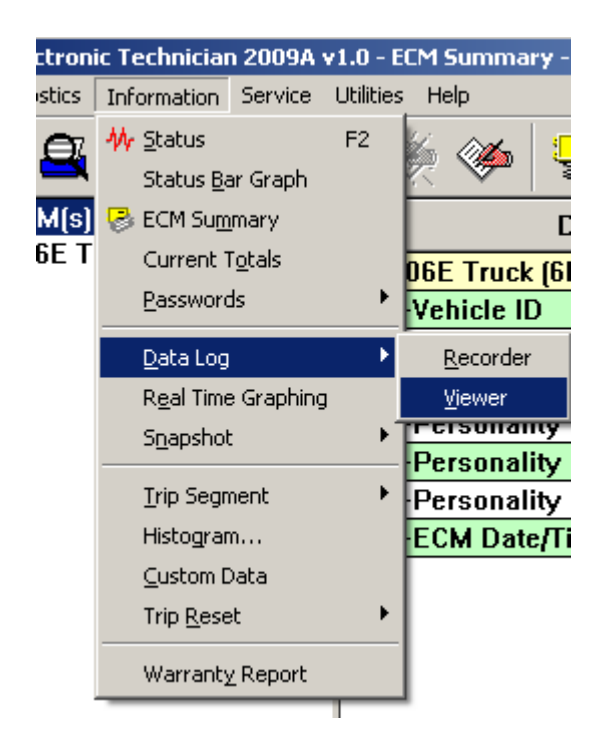

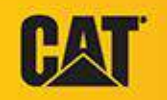

## Cat ET Data Logger

Status Area

#### The Data Logger screen displays

|         | Gaterpillar Electronic Technician 2009A v1.0 - Data Log Recorder - Trainer Active  File View Diagnostics Information Service Utilities Help |
|---------|----------------------------------------------------------------------------------------------------|
|         |                                                                                                    |
|         | Status                                                                                                    |
|         | Please Click 'Start' to Start Logging                                                                                                    |
| up Area | - Settings                                                                                                    |
|         | Log File: C:\Documents and Settings\All Users\Caterpillar\Electronic                                                                        |
| -       | Sample Rate: 240 Per Minute                                                                                                    |
|         | Duration lime: I Minutes Pre-Trigger: 5 Seconds                                                                                             |
|         | Auto-Irigger: Off                                                                                                    |
|         | B 3406E Truck (6NZ84307)<br>Log File Area                                                                                                   |
|         |                                                                                                    |
|         | St <u>a</u> rt <u>Settings</u> <u>G</u> raph <u>Export</u>                                                                                  |
|         | 3406E Truck (6NZ84307)                                                                                                    |
| BUILT F |                                                                                                    |

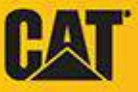

## Cat ET Data Logger

- The range that data can be collected is from four samples per second down to five an hour
- When the logging is complete, Cat ET will automatically shut down the data logging function
- Data logging takes place within Cat ET, so the program needs to be running at all times during the logging process
- Data Logger will work in the background, making it possible for other functions of Cat ET to be used
  - However, if a rate faster than 20 samples per minute is chosen, a dialog will appear preventing the user from leaving the 'Data Logger' tool until logging is complete or the 'Stop Log' push-button is selected

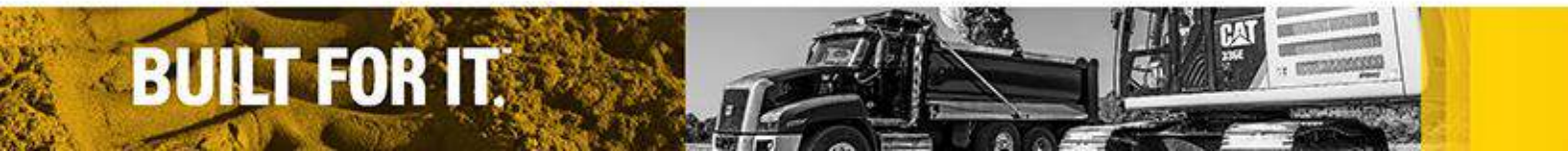

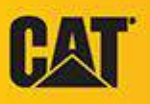

#### Cat ET Data Log Viewer

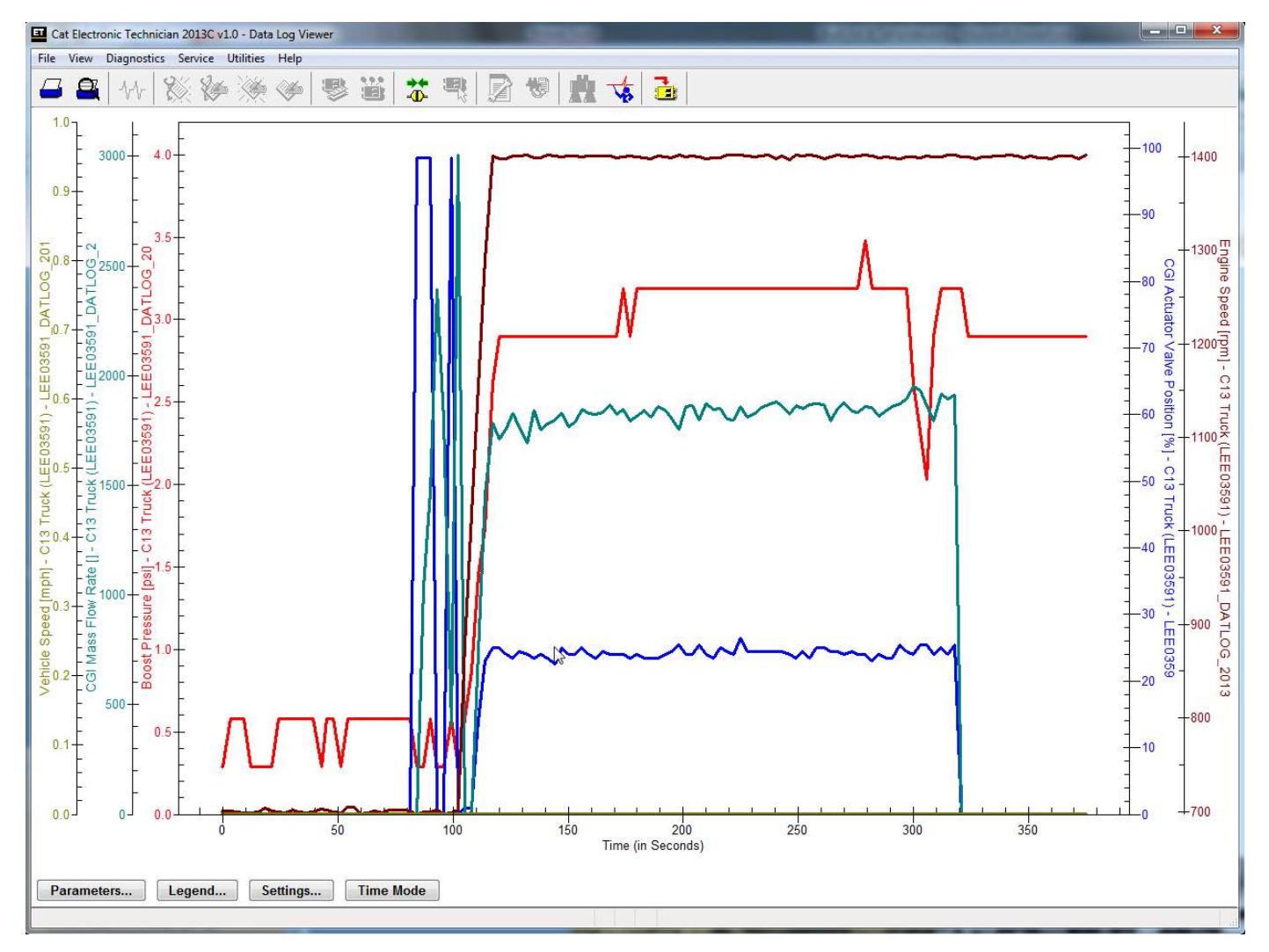

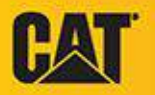

#### **BUILT FOR IT.**

#### **Current Totals**

• From the Information dropdown select Current Totals

| onic Technician 2009A v1.0 - Activ |                                                        |                  |           |           |
|------------------------------------|--------------------------------------------------------|------------------|-----------|-----------|
| s                                  | Information                                            | Service          | Utilities | Hε        |
| 5                                  | <mark>₩ S</mark> tatus<br>Status <u>B</u> a<br>BCM Sum | ar Graph<br>Mary | F2        | R         |
| <u> 2</u> {                        | Current Totals                                         |                  |           |           |
|                                    | Data Log                                               |                  | •         | em<br>eva |
|                                    | R <u>e</u> al Time                                     | e Graphing       | ,         | l         |

| 🖬 Caterpillar Electronic Technician 2009A v1.0 - Current Totals - Trainer Active | :                |       |
|----------------------------------------------------------------------------------|------------------|-------|
| File <u>View D</u> iagnostics Information Service <u>U</u> tilities <u>H</u> elp |                  |       |
| 🗕 🖴   🞶   🎇 🐲 🌦 🧇   😎 逽   🛣 🎝                                                    | 🕻   🤻 🥋 🖏 📝      | # 🛃 🤶 |
| Description                                                                      | Value            | Unit  |
| Total Time                                                                       | 5:00             | hours |
| Total PTO Time                                                                   | 9:00             | hours |
| Total Idle Time                                                                  | 4:00             | hours |
| Total Distance                                                                   | 28354            | Miles |
| Total Fuel                                                                       | 121              | Gal   |
| Total PTO Fuel                                                                   | 5                | Gal   |
| Total Idle Fuel                                                                  | 2                | Gal   |
| Total Max Fuel                                                                   | 158              | Gal   |
| Average Load Factor                                                              | 76               | %     |
|                                                                                  |                  |       |
|                                                                                  |                  |       |
|                                                                                  |                  |       |
|                                                                                  |                  |       |
|                                                                                  |                  |       |
|                                                                                  |                  |       |
|                                                                                  |                  |       |
|                                                                                  |                  |       |
|                                                                                  |                  |       |
|                                                                                  |                  |       |
|                                                                                  |                  |       |
|                                                                                  |                  |       |
|                                                                                  |                  |       |
|                                                                                  |                  |       |
|                                                                                  |                  |       |
| <u>C</u> hange                                                                   |                  |       |
| 3406E                                                                            | Truck (6N784307) |       |

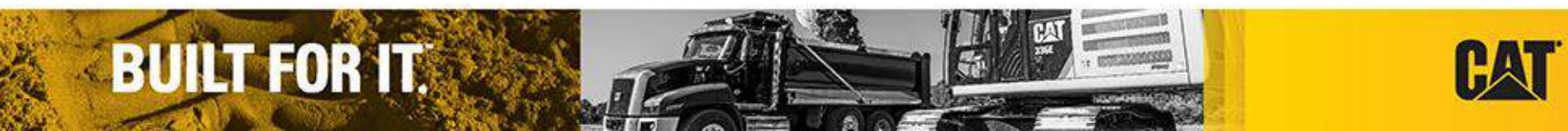

## Troubleshooting Guide

- From the help dropdown menu, select Troubleshooting
- This is for troubleshooting Cat ET, not equipment issues

| s Help |                                           |    |  |  |  |
|--------|-------------------------------------------|----|--|--|--|
| Ľ      | ? <sup>™</sup> Contents                   | F1 |  |  |  |
| -      | <u>T</u> rainer                           | •  |  |  |  |
|        | Getting Started Guide                     |    |  |  |  |
|        | <u>W</u> hat's New                        |    |  |  |  |
| ***    | Trou <u>b</u> leshooting                  |    |  |  |  |
|        | Customer <u>S</u> upport                  |    |  |  |  |
|        | Submit a Customer Support <u>R</u> equest |    |  |  |  |
|        | About Electronic Technician               |    |  |  |  |

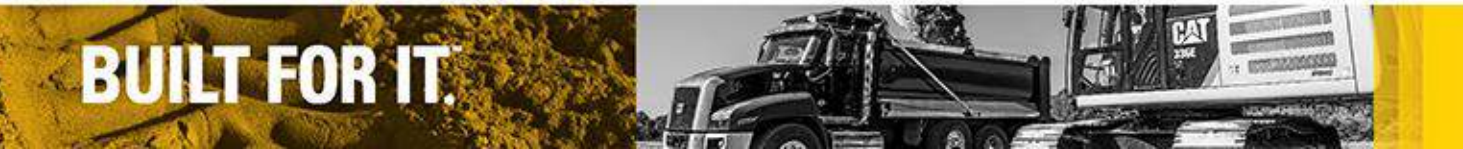

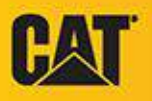

## Troubleshooting Guide

- Displays most common issues associated with Cat ET
- Opens in a separate window
- Clicking on related error takes you to troubleshooting steps to fix the problem

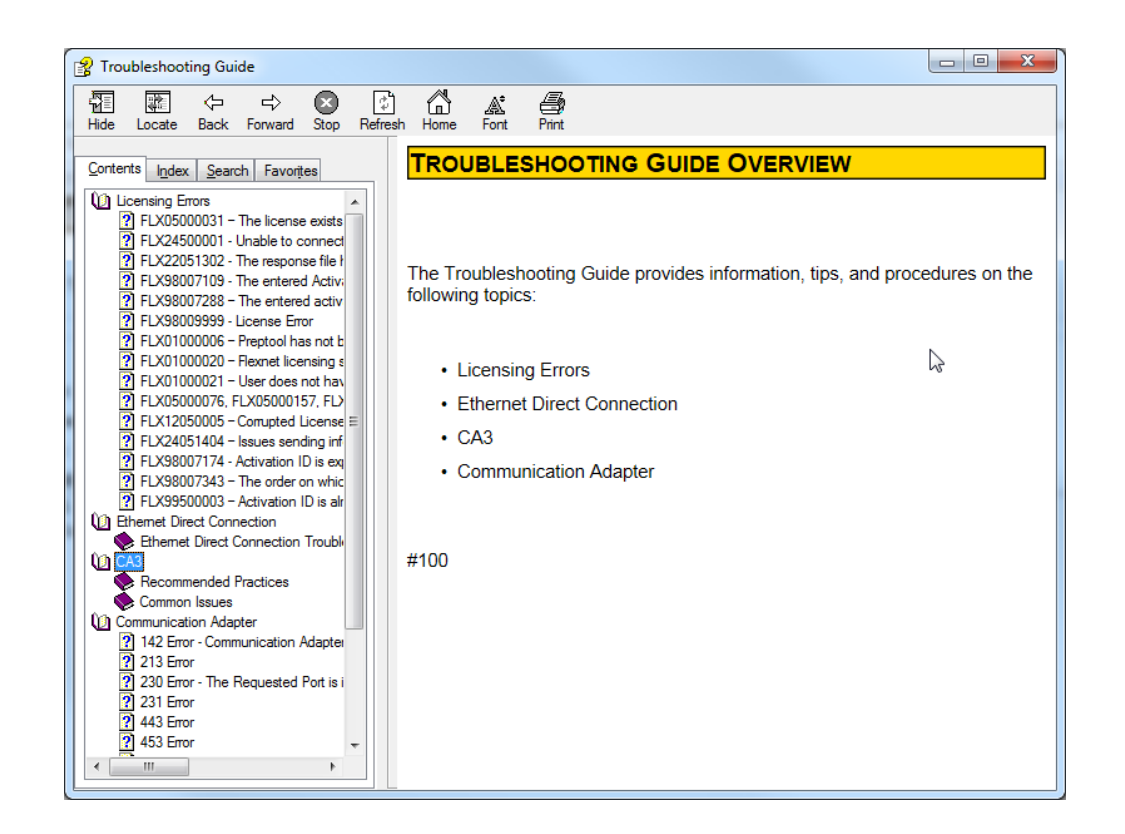

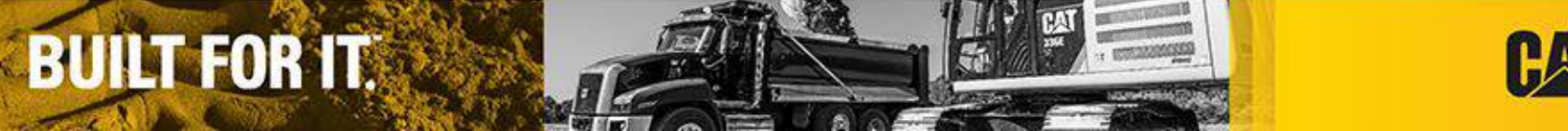

#### Troubleshooting Guide

• The procedures in the Troubleshooting Guide are identical to the procedures utilized by the support center when you call in for assistance

**BUILT FOR IT.** 

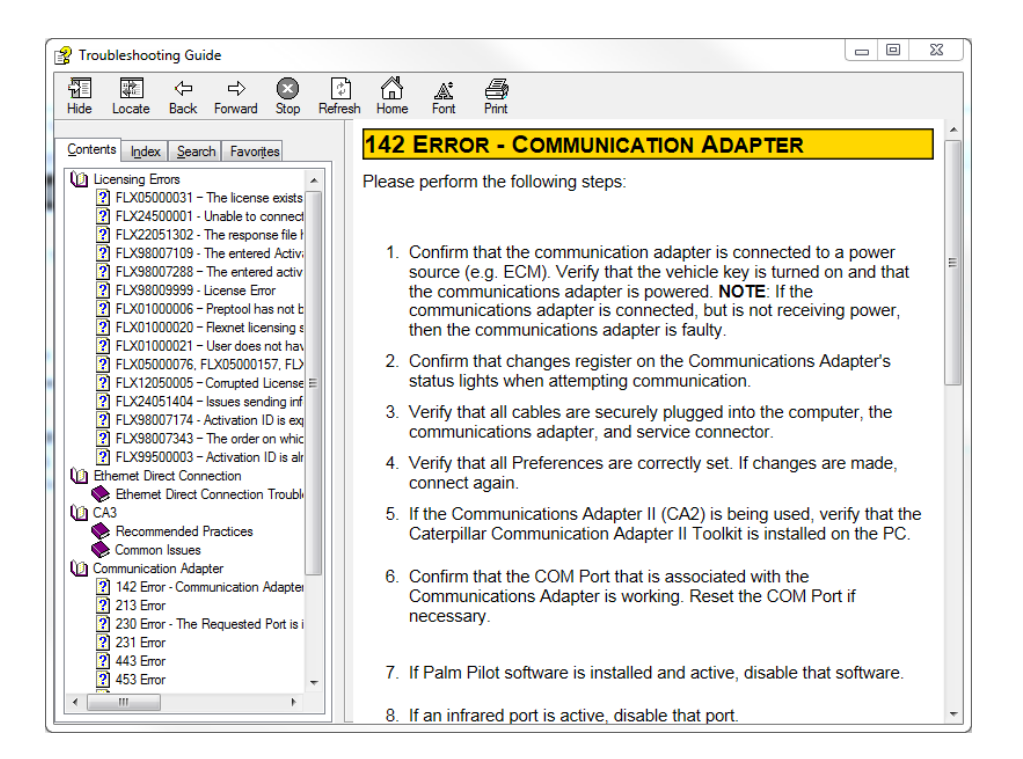

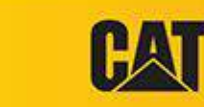

#### Full Screen Status

- Enables User to view screen from a distance
  - Access from Status Screen
  - Choose up to six parameters to view
  - Select Full Screen from the Status page

| 🗕 🖴 👭 💥 🖗                                                  | 🎯 👺 逽 🗱                   |            | R    | 10  | P. 1 | ?                |
|------------------------------------------------------------|---------------------------|------------|------|-----|------|------------------|
| Transmission 777                                           | Description               | Value      | Unit | Min | Max  | ECM              |
| -Con-Brake 777                                             | Gear Lever                | 3          |      | 3   | 3    | Transmiss<br>777 |
| - 3508 777 (2GR54321)                                      | Gear                      | 3          |      | 3   | 3    | Transmiss<br>777 |
|                                                            | Transmission Output Speed | 773        | RPM  | 773 | 773  | Transmiss<br>777 |
|                                                            | Hold                      | Off        |      |     |      | Transmiss<br>777 |
|                                                            | Body Raise                | 0#         |      |     |      | Transmiss<br>777 |
| └─₩ Status Group #7<br>₩c <temporary group=""></temporary> | Body Up                   | Off        |      |     |      | Transmiss<br>777 |
| We bob<br>We test                                          | Parking Brake             | Disengaged |      |     |      | Transmiss<br>777 |
|                                                            | Service Brake             | On         |      |     |      | Transmiss<br>777 |
|                                                            | Starter Relay             | Off        |      |     |      | Transmiss<br>777 |
|                                                            | <b>[4]</b>                |            |      |     |      |                  |
| Groups Full Screen                                         | Zoom In Hold              |            |      |     |      |                  |

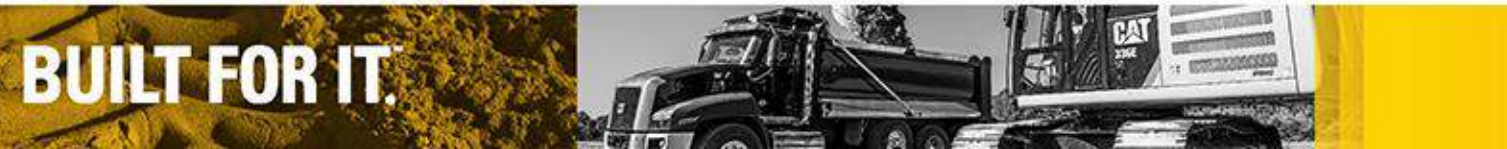

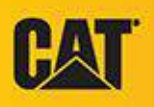

#### Full Screen Status

- Select the parameters you would like to monitor
- Remember, only six can be displayed at any given time
- Once Full Screen Status is displayed, any keystroke or mouse click will return to Cat ET

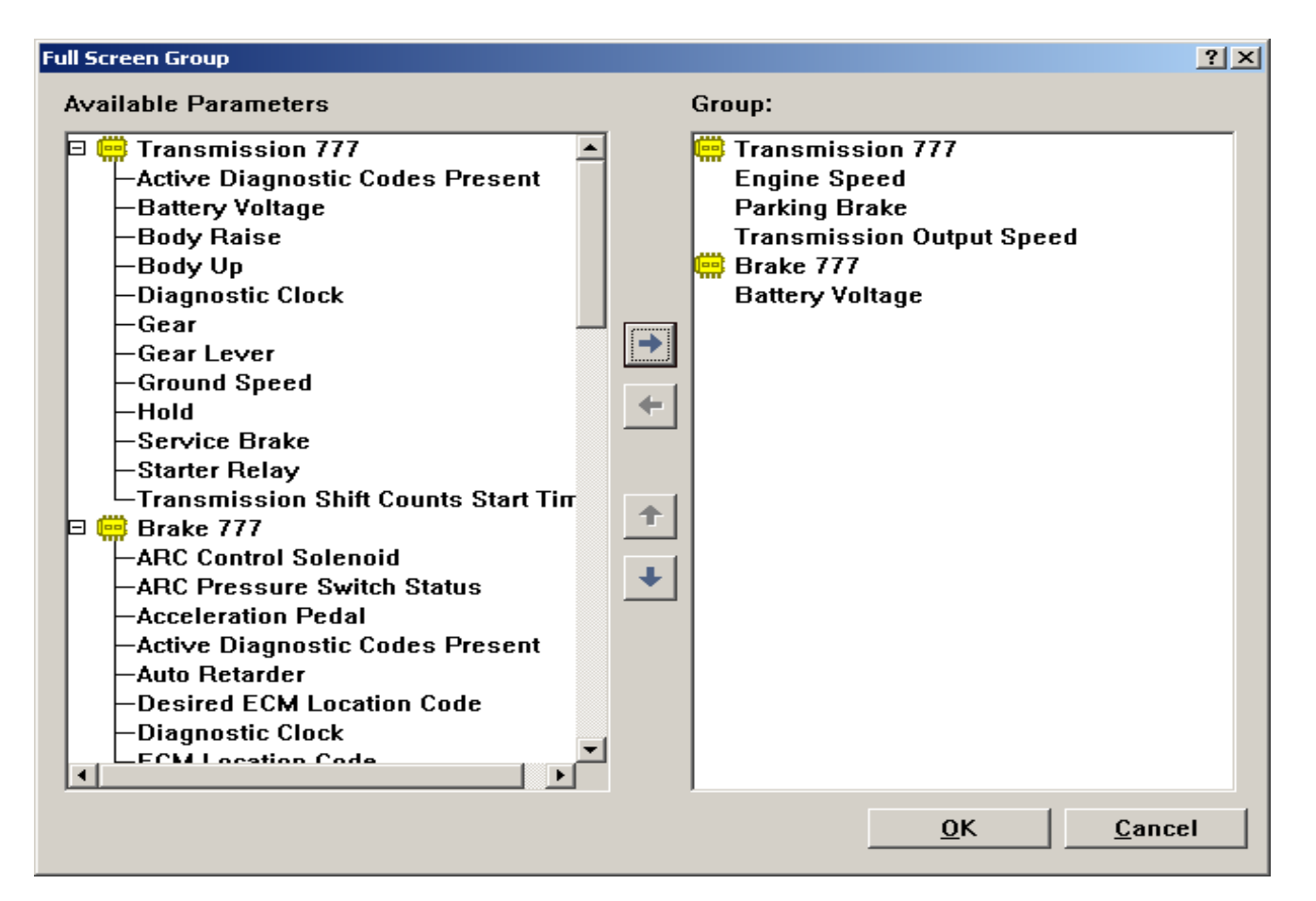

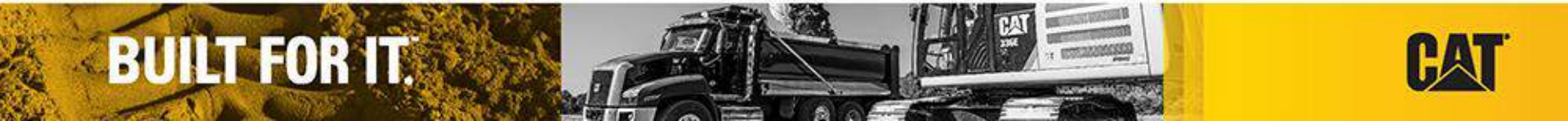

#### Full Screen Status

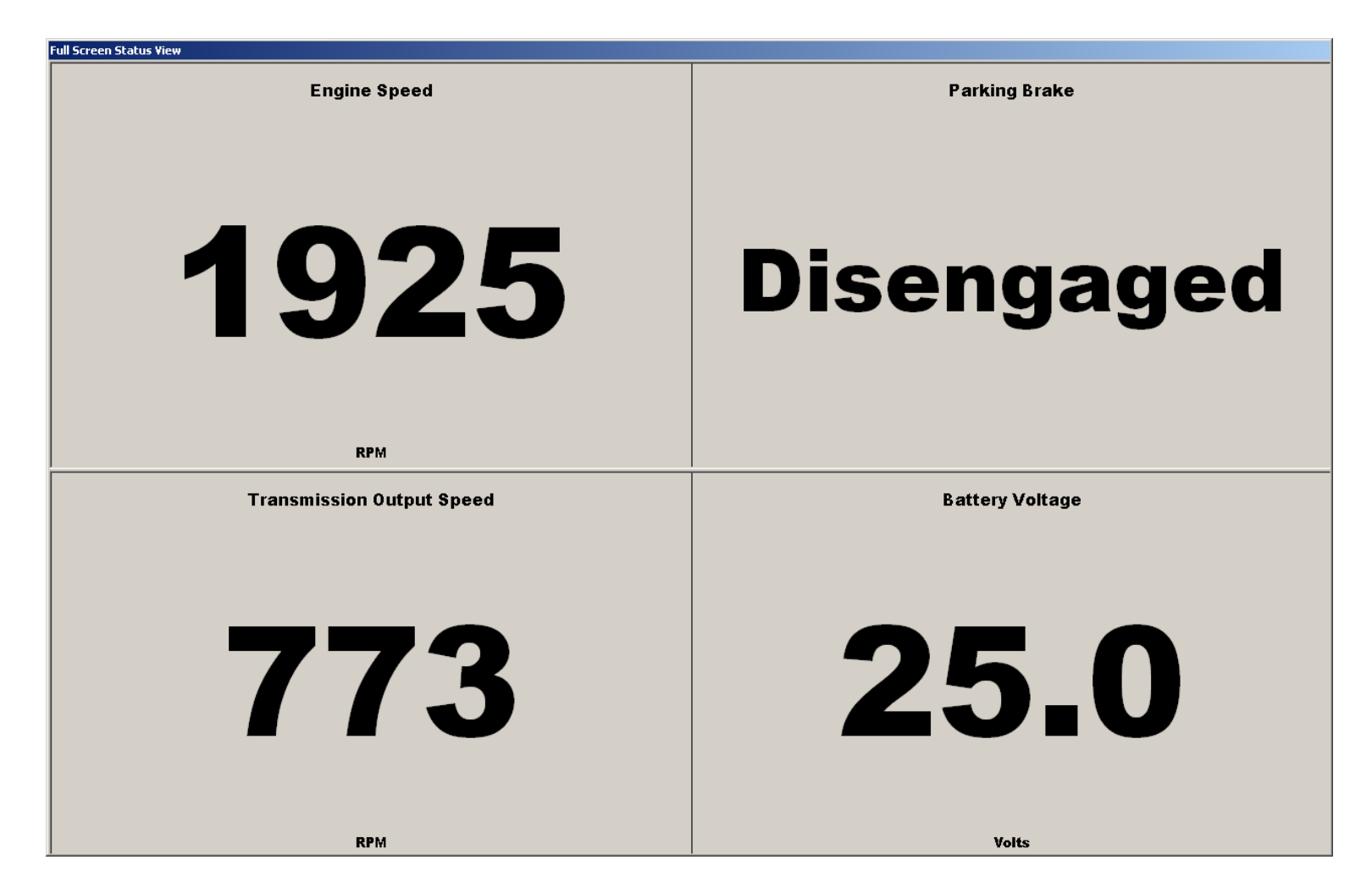

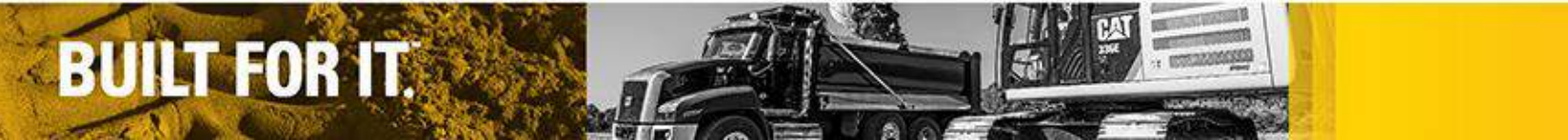

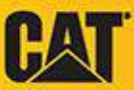

## Questions?

- For any questions that you may have please contact your local Cat Dealer or.....
- Contact the Cat ET Support desk at:

**BUILT FOR IT.** 

| eBusiness Enterprise Service Center Contact Information |                                             |                                                                                                    |  |  |  |  |
|---------------------------------------------------------|---------------------------------------------|----------------------------------------------------------------------------------------------------|--|--|--|--|
| Email                                                   | Ebiz_Apps_Support@Cat.com                   |                                                                                                    |  |  |  |  |
| Location                                                | Phone Number                                | Languages: Hours Available (Time Zone)                                                                                                    |  |  |  |  |
| US and Canada                                           | (309) 578-6789<br>Toll-Free: (855) 391-1778 | English: 24x7                                                                                                    |  |  |  |  |
| Mexico                                                  | +52 8183 192847                             | Spanish: 11:00PM Sun – 11:00PM Fri (Central)<br>English: 24x7                                                                                                    |  |  |  |  |
| Brazil                                                  | +55 1921 061048                             | Brazilian Portuguese: 6:00AM – 10:00PM Mon-Sat (Brasilia)<br>Spanish: 11:00PM Sun – 11:00PM Fri (Central)<br>English: 24x7                                                         |  |  |  |  |
| UK                                                      | +44 19210 61402                             | English: 24x7<br>French: 11:00PM Sun – 11:00PM Fri (Central European)<br>German: 7:30AM – 4:00PM Mon-Fri (Central European)<br>Italian: 9:00AM – 5:00PM Mon-Fri (Central European) |  |  |  |  |
| Belgium                                                 | +32 7125 1603                               | French: 11:00PM Sun – 11:00PM Fri (Central European)<br>German: 7:30AM – 4:00PM Mon-Fri (Central European)<br>English: 24x7                                                        |  |  |  |  |
| Germany                                                 | +49 4023 803025                             | German: 7:30AM – 4:00PM Mon-Fri (Central European)<br>English: 24x7                                                                                                    |  |  |  |  |
| Italy                                                   | +39 0248 422626                             | Italian: 9:00AM – 5:00PM Mon-Fri (Central European)<br>English: 24x7                                                                                                    |  |  |  |  |
| Spain                                                   | +34 954 418708                              | Spanish: 11:00PM Sun – 11:00PM Fri (Central US)<br>Brazilian Portuguese: 6:00AM – 10:00PM Mon-Sat (Brasilia)<br>English: 24x7                                                      |  |  |  |  |
| China                                                   | +86 2258 096140                             |                                                                                                    |  |  |  |  |
| Australia                                               | +61 7332 98277                              | 1                                                                                                    |  |  |  |  |
| Singapore                                               | +65 6801 2237                               | Enalish: 04v7                                                                                                    |  |  |  |  |
| Thailand                                                | +66 2105 5197                               | English: 24x7<br>Mandarin: 8:00AM – 5:00PM Mon-Fri (Chinese Standard)                                                                                                    |  |  |  |  |
| Indonesia                                               | +62 2182 39805                              |                                                                                                    |  |  |  |  |
| Bangalore                                               | +91 80 3350 3940                            | 1                                                                                                    |  |  |  |  |
| Chennai                                                 | +91 44 3999 2165                            | 1                                                                                                    |  |  |  |  |

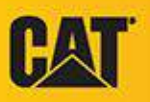